راهنمای ثبت مرخصی یا حذف ترم با احتساب در سنوات از طریق سامانه آموزشی گلستان <u>https://golestan.znu.ac.ir</u>

پس از ورود به سامانه آموزشی جهت انجام "<mark>ثبت مرخصی تحصیلی یا حذف ترم با احتساب در سنوات"</mark> باید مراحل ذیل را انجام دهید:

نکته : برای ثبت مرخصی تحصیلی یا حذف ترم بدون احتساب باید از طریق کمیسیون موارد خاص انجام شود.

دانشجویان مقطع کارشناسی طبق آییننامه آموزشی میتوانند در طول مدت تحصیل، حداکثر از دو نیمسال مرخصی تحصیلی یا حذف نیمسال با احتساب در سنوات استفاده نمایند.

۱.انتخاب پردازش "۱۳۲۹۰ در خواست مرخصی تحصیلی یا حذف ترم"

توجه : انتخاب هر گزارش یا پردازش از دو طریق الف-مسیرمنو ، ب-انتخاب سریع ( که در پایین صفحه پس از ورود به سیستم گلستان قابل مشاهده است )امکانپذیر می باشد.قابل ذکر است در روش انتخاب سریع ابتدا باید نوع امکان (پردازش یا گزارش)و سپس شماره مکان ار وارد کرده و بر روی آیکون تایید 🞽 کلیک نموده . بعنوان مثال انتخاب پردازش مذکور به شکلهای زیر امکانپذیر است.

## انتخاب به روش الف (انتخاب از طريق منو )

| واست مرخصی تحصیلی یا حذف ترم          | درخواستها 👝 درخ             | → دانشجو —         | آموزش 🗕         |
|---------------------------------------|-----------------------------|--------------------|-----------------|
| سیستم جامع دانشگاهی گلستان            |                             |                    |                 |
|                                       |                             | خروج               | کاربر :         |
| یایی سیستم                            | شخوان خدمت   ثبت نام   ارزش | مالي و اداري ) پيث | آموزش دانشجویی  |
| درخواست گواهی اشتغال به تحصیل و شهریه | شخصات دانشجو 🗧              |                    | دانشجو          |
| تقاضای انتقال و مهمان                 | رخواست ها 👘 🚽               | ⇒ د                | شهريه           |
| درخواست خروج از کشور دانشجویان مشمول  | حویل مدارک به دانشجو 🗧      | 3 4                | نامه های اداری  |
| درخواست تجديد نظر نمره                | -                           | ش 🕨                | گزارش های آموزن |
| درخواست مرخصی تحصیلی و حذف ترم        |                             | نشجو               | اطلاعات جامع دا |
|                                       | 4                           |                    |                 |

انتخاب به روش ب (انتخاب سريع )

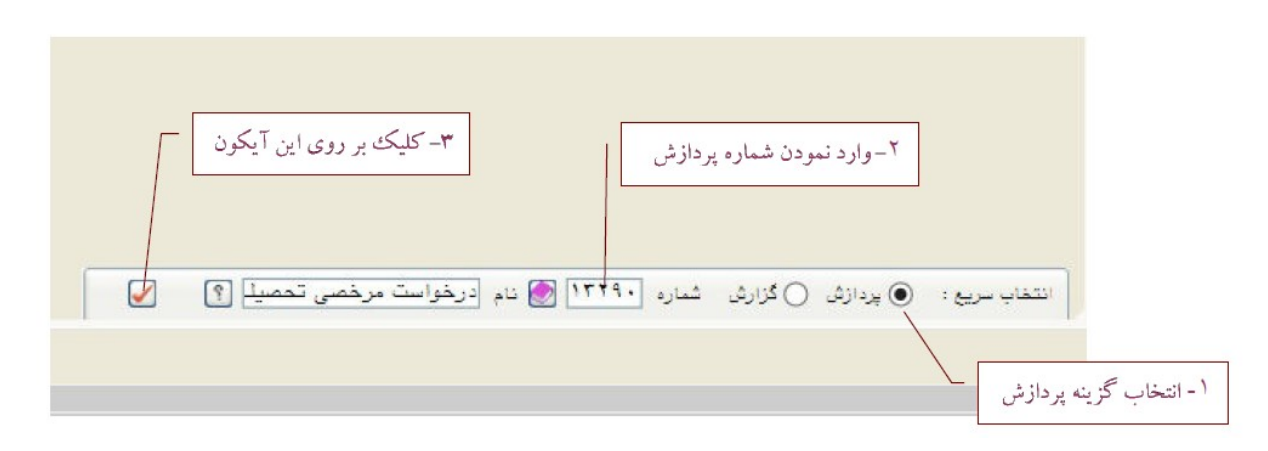

۲.کلیک بر روی لینک : "ثبت درخواست جدید" در فرم" در خواست مرخصی تحصیلی و حذف ترم " مطابق شکل زیر انجام دهید.

|       |                                               | سیلی و هذف ترم                   | خریج<br>× درخواست مرخصی تحه          | کاربر<br>۸ منوی کاربر                                       |
|-------|-----------------------------------------------|----------------------------------|--------------------------------------|-------------------------------------------------------------|
|       |                                               | ۴-                               | <mark>خصی تحصیلی و حذف ت</mark> ر    | 🞯 در خواست مر.                                              |
|       | ] درخواستهای بررسی نشده <mark>(؟)</mark><br>] | c                                | ۹۰۲ ؟ حسير<br>۹۰۲ ؟<br>للاعات دانشده | شماره دانشجو <sup>۳</sup><br>ترم تحصیلی<br>آ مشاهده سایر ام |
|       |                                               |                                  |                                      | ی <u>محمد مردم</u><br>ثبت درخواست جدید                      |
| نهایی | تایید<br>دانشکده امور مالی آموزش کل           | ره<br>ب استاد راهنما گروه آموزشی | نوع درخواست شمار<br>ترم              | رديف اصلاح حذف                                              |
| <     |                                               |                                  |                                      | >                                                           |
|       |                                               | وي اين لينك                      | ۳- کلیک بر ر                         |                                                             |

|   | هده ساير اطلاعات دانتجو<br>راست جديد<br>لداح حذف نوع درخواست شماره<br>لداح حذف نوع درخواست ترم استاد راهنما گروه آم | ا € مشا<br>ثبت درخو<br>رديف اما |
|---|----------------------------------------------------------------------------------------------------|---------------------------------|
|   | تبت درخواست جديد<br><u>نوع درخواست</u> شماره ترم<br>تاريخ درخواست ( )<br>تاريخ درخواست ( )                          | >                               |
| ~ | توضيح                                                                                                    |                                 |
|   | ۳-درج توضیحات درخواست<br>۲-درج توضیحات درخواست<br>۲-کلیکک بر روی د کمه ایجاد                                        |                                 |

۳.وارد کردن اطلاعات در زیر فرم "ثبت درخواست جدید" مطابق شکل زیر انجام شود.

نکته : جهت ثبت درخواست مرخصی تحصیلی درکادر " شماره ترم " ترم آینده را انتخاب کنید. برای ثبت حذف ترم "شماره ترم " ترم جاری باید باشد.

۴.گردش کار :بعد از ثبت و ایجاد درخواست جهت پیگیری تایید :

الف. تایید مدیر گروه

ب.تایید کارشناس آموزش دانشکده . درخواست توسط کارشناس آموزش دانشکده در آخر باید تایید نهایی شود و نیازی مراجعه به آموزش کل نیست.

۵. جهت حذف درخواست نیز میتوانید بر روی لینک "حذف" رکورد کلیک کنید.

توجه: در صورتی که در خواست تایید شده باشد نیاز به درخواست کتبی برای لغو مرخصی تحصیلی یا حذف ترم می باشد.

| معاره<br>ترم استاد راهنما گروه آموزشی دانشکده امور مالی آموزش کل نهایی | مذف نوع درخواست            | ديف اصلاح |
|------------------------------------------------------------------------|----------------------------|-----------|
| ۳۹ عدم رسیدگی عدم رسیدگی عدم رسیدگی مدم رسیدگی ثبت مرخصی تحصیلی 🕻      | <u>مذف</u> مرخصی تحصیلی ۲۲ | اصلاح     |
| <                                                                      |                            | >         |

جهت پیگیری مرخصی تحصیلی یا حذف ترم ثبت و تایید شده ، از طریق اطلاعات جامع قابل مشاهده است.